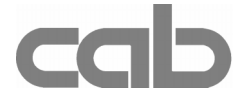

# RS-422/485-Schnittstelle Art.-No. 594 2360

# Bedienungsanleitung

Ausgabe 1/02

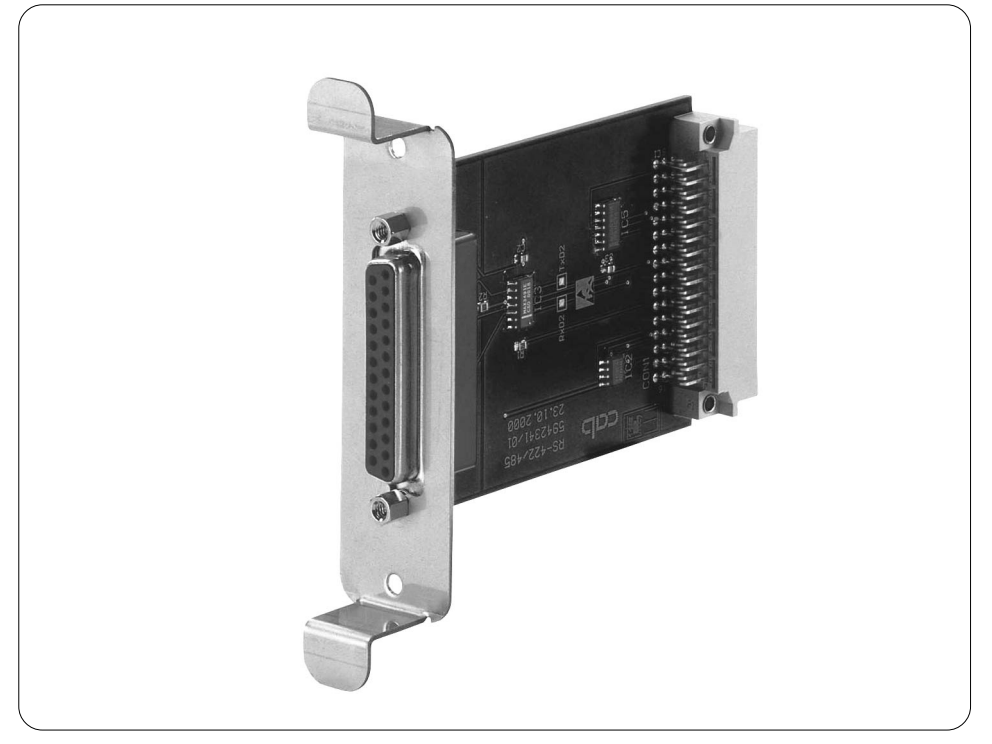

# Produktbeschreibung

Die RS-422/485-Schnittstellenkarte ist ein Erweiterungsmodul für die Drucker der A-Serie und ermöglicht einen Betrieb der Drucker an den industriellen seriellen Schnittstellen RS-422 bzw. RS-485.

Die RS-422 dient vorrangig zur Kommunikation über große Entfernungen. Mit der RS-485 ist eine Vernetzung bis zu 26 Geräten möglich.

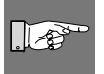

### HINWEIS !

Die Datenübertragung über die serienmäßig vorhandene RS-232- und Parallelschnittstelle ist gleichzeitig mit dem RS-422- bzw. RS-485-Betrieb möglich !

## Technische Daten :

| RS-422 | Baudrate<br>Protokoll<br>Datenbits       | 1.200 - 230.400 Baud<br>XON/XOFF,<br>8 Bit |
|--------|------------------------------------------|--------------------------------------------|
| RS-485 | Baudrate<br>Netzwerkadresse<br>Datenbits | 1.200 - 230.400 Baud<br>A Z<br>8 Bit       |

# Installation der Schnittstelle

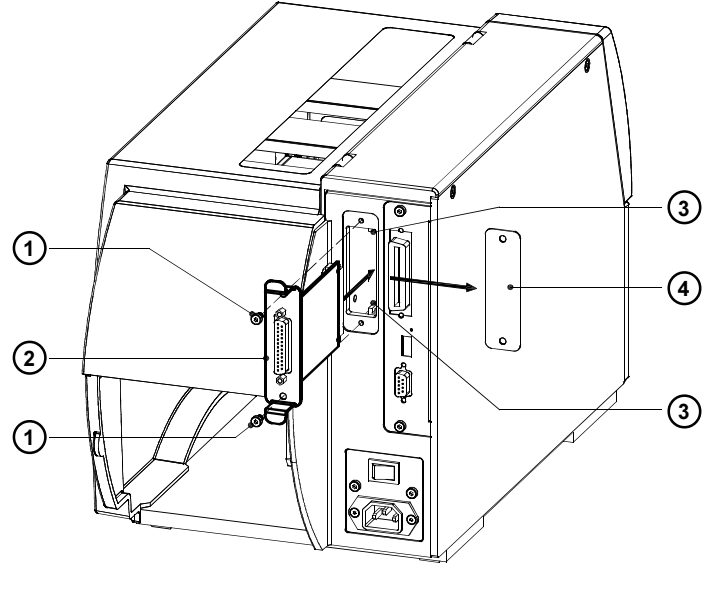

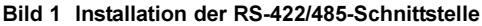

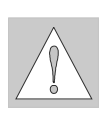

## ACHTUNG ! Stellen Sie sicher, dass der Drucker ausgeschaltet ist.

- 1. Lösen Sie die Schrauben (1) und entfernen Sie die Blende (4)
- 2. Stecken Sie die RS-422/485-Schnittstelle (2) in die Führungen (3).
- 3. Schieben Sie die Schnittstelle bis zum Anschlag in den Drucker.
- 4. Sichern Sie die Schnittstelle mit den Schrauben (1).

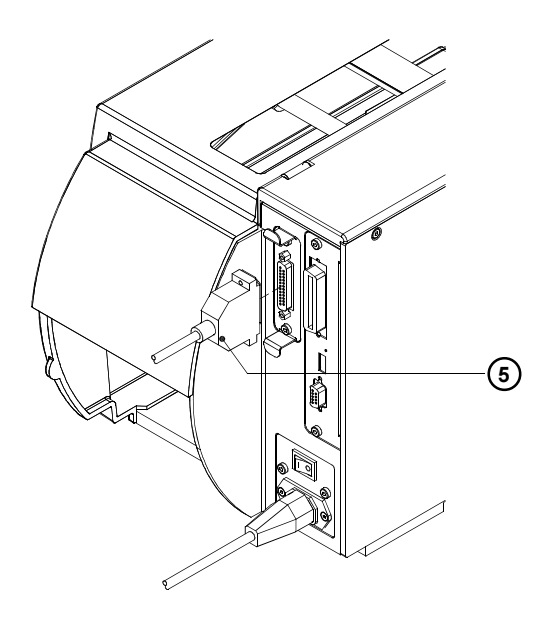

#### Bild 2 Anschluss des Interfacekabels

- Schließen Sie den Drucker mit einem geeigneten seriellen Kabel (5) an Ihren PC bzw. Ihr RS-485-Netzwerk an. Informieren Sie sich dazu im Abschnitt "Belegung der Anschlussbuchse" über die Zuordnung der Signale.
- 6. Schalten Sie den Drucker ein.
- 7. Konfigurieren Sie die Schnittstelle passend zu den Einstellungen Ihres Computers (s. Abschnitt Konfiguration).

# Konfiguration

Nach der Montage der RS-422/485-Schnittstellenkarte erkennt der Drucker automatisch die neu installierte Baugruppe.

Im Offline-Menü des Druckers können Einstellungen vorgenommen werden, um den Drucker für einen konkreten Einsatzfall zu konfigurieren. Im Untermenü "Schnittstellen" erscheint der Menüpunkt "RS-422/485".

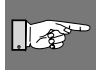

#### HINWEIS !

Beachten Sie bitte auch die Hinweise zur Druckerkonfiguration in der Bedienungsanleitung des Druckers.

| T Einstellungen                  |                                                                              |                      |  |  |
|----------------------------------|------------------------------------------------------------------------------|----------------------|--|--|
| Schnittstellen                   |                                                                              |                      |  |  |
| Parameter                        | Bedeutung                                                                    | Auswahl              |  |  |
| <sup>65</sup> ↓ Zeichensatz<br>A | Auswahl der Zeichensatztabelle<br>(Beschreibung in Drucker-Bedienungsa       | anleitung)           |  |  |
| RS-232                           | Einstellung der RS-232-Schnittstelle<br>(Beschreibung in Drucker-Bedienungsa | anleitung)           |  |  |
| RS-422/485                       | Auswahl der optionalen Schnittstelle                                         | RS-422<br>RS-485     |  |  |
| Baudrate                         | Geschwindigkeit der Datenübertra-<br>gung<br>Default : <b>57.600</b>         | 230.400<br><br>1.200 |  |  |
| 422 Protokoll                    | Übertragungsprotokoll<br>Default : <b>XON/XOFF</b>                           | XON/XOFF<br>         |  |  |
| Baudrate                         | Geschwindigkeit der Datenübertra-<br>gung<br>Default : <b>57.600</b>         | 230.400<br><br>1.200 |  |  |
| 485 Netzwerkadr.                 | Adresse im RS-485-Netzwerk<br>Default : <b>A</b>                             | ΑΖ                   |  |  |

#### Tabelle 1 Menü Schnittstellen bei installierter RS-422/485-Schnittstelle

- 1. Schalten Sie mit der Taste MODE vom Zustand "Bereit" in das Offline-Menü.
- Wählen Sie mit den Tasten (▲) oder (▲) das Untermenü "Schnittstellen". Drücken Sie (←).
- Im Display wird angezeigt, ob im Moment die RS-422- oder die RS-485-Schnittstelle aktiviert ist. Zur Änderung dieser Auswahl drücken Sie die Taste €. Ändern Sie die Auswahl mit ↑ oder ↓ und bestätigen Sie die Änderung mit €.

- Bei aktivierter RS-422-Schnittstelle schalten Sie mit der Taste Ju zu den Parametern "Baudrate" und "Protokoll" weiter und nehmen Sie die gewünschten Einstellungen in analoger Weise wie im Punkt 5 beschrieben vor.
- 7. Wenn die RS-485-Schnittstelle ausgewählt wurde, sind anschließend die Parameter "Baudrate" und "Netzwerkadresse" einzustellen.
- Nach Beendingung der Einstellungen kehren Sie durch wiederholtes Drücken der Taste in den Zustand "Bereit" zurück.

#### HINWEIS !

Eine Änderung der Baudrate wirkt sich im A3 auf alle seriellen Schnittstellen (RS-232, RS-422, RS-485) aus. Beachten Sie dies besonders, wenn Sie die RS-422- oder die RS-485- gleichzeitig mit der RS-232-Schnittstelle betreiben wollen.

## **Belegung der Anschlussbuchse**

Die RS-422/485-Schnittstellenkarte ist mit einer 25-poligen SUB-D-Buchse ausgerüstet.

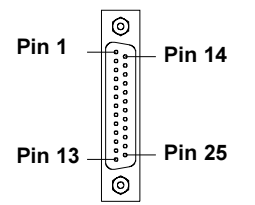

| Bild 3 Buchse für der R | S-422/485-Schnittstelle |
|-------------------------|-------------------------|
|-------------------------|-------------------------|

| Pin | Bezeichnung | Funktion          |
|-----|-------------|-------------------|
| 1   | CG          | Protective Ground |
| 7   | GND         | Logic Ground      |
| 9   | TDATA+      | Transmit Data +   |
| 10  | TDATA-      | Transmit Data -   |
| 13  | GND         | Logic Ground      |
| 18  | RDATA+      | Receive Data +    |
| 19  | RDATA-      | Receive Data -    |

Tabelle 2 Belegung der Buchse für der RS-422/485-Schnittstelle

### Schnittstellenkabel

Für die Ansteuerung des Druckers über die RS-422- oder RS-485-Schnittstelle werden nur die Signale TDATA+, TDATA-, RDATA+ und RDATA- benötigt. Informieren Sie sich bitte beim Hersteller Ihres Computer über die Signalbelegung der Computerschnittstellen und nutzen Sie den in Tabelle 2 dargestellten druckerseitigen Belegungsplan zur Herstellung eines geeigneten Kabels. Verbinden Sie in den Steckverbindern des Kabels die Anschlüsse von TDATA+ und RDATA+ sowie TDATA- und RDATA-. Bei sehr langen Übertragungsstrecken empfiehlt es sich, die Leitungen zu terminieren.

copyright by cab / 9008220 / xxx / xx Technische Änderungen vorbehalten In accordance with our policy of continual product improvement, we reserve the right to alter specifications without notice Données techniques modifiables sans prévais